## USS サポートサービスの振込代行サービス

# 『Fricomy@』のご案内

振込代行サービス??

あまり聞きなれない言葉で、え・・・?

一体何? 振込って銀行の専業じゃないの??と思われますよね

訝しがられるのもご尤もですが

#### 実は振込代行、既にいろんな業界の各社が、このサービスを手掛けております。

| サービス名称     | 他行向け手数料   | 主催会社   | 備考     |
|------------|-----------|--------|--------|
| Flico      | 一律 260円/件 | ORIX   |        |
| セゾンスマート    | 286 円/件   | セゾンカード |        |
| Web-Fricom | ~ 440円/件  | 独立系    |        |
| たよれーる      | 一律 418円/件 | 大塚商会   | 初期費用あり |
| 楽たす        | 一律 316円/件 | ミロク情報  |        |
| Fricomy@   | ~ 190 円/件 | USS    |        |

主要なサービス提供各社とその内容をざっとご紹介してみましょう。

ご覧のとおり、各社価格はまちまちですが、

USS の Fricomy@ がダントツでお安くご提供させて頂いております。

(各社の HP 等案内写ご参照)

それは、サービスの起源が USS 会員様の振込手数料を少しでも低減することを 目的としてスタートしたからです。 それでは、次に USS 『*Fricomy@*』の機能を簡単にご紹介いたします。

## 【仮お申込登録】

フリコミーアの WEB 申込登録ページ https://fricomya.uss-ss.net/

| で以  | ドの赤        | 作項日        | を入力、    | 豆琢    | しよう    |     |
|-----|------------|------------|---------|-------|--------|-----|
| 7// | - P/Fricon | w@)/+1100H | ループがほみ; | ナスたいか | たサービス? | r d |

| <ul> <li>TOPページ</li> <li>ご利用仮申込</li> </ul> |                                           |                                 |
|--------------------------------------------|-------------------------------------------|---------------------------------|
|                                            | Stepf.入力<br>Step2.確認<br>Step3.完了          | フリコミ~ア<br>会員サイト                 |
| 法人·個人事業主 *<br>会社名 *                        | 法人         マ           金角50次年31月で入力して(だおい | フリコミ~ア                          |
| 会社名(カナ) *                                  | 金売からかす50次年以内で入力して(だおい)                    | 680.00                          |
| 代表者名 •                                     |                                           | Just & Timely Credit            |
| 代表者名(力ナ) 🔹                                 | 全角からカナ40支字目内で入力して(だおい                     | Mail Transport Service          |
| 担当部署                                       | 全角50次年21月で入力して(方乱い                        | Mileサービスのご案内<br>JNB JUST DIRECT |
| 担当者名 *                                     | 全角20次字記内で入力して(だおい                         |                                 |
| 担当者名(力ナ) *                                 | 全角お方お方40次年31月で入力して(方利い                    |                                 |
| TEL(代表) *                                  | 平角ハイフンガ多平角集まで入力してくたあい                     |                                 |

➡ 当社より上記 WEB 登録を確認した後、ご登録住所へお申込書類と必要書類のご案内を いたしますので必要事項記載し必要書類を添付して当社へ郵送してください。

### 【ご利用開始に当たって】

- → 書類到着次第、当社よりご利用会員様用の ID、仮ログイン ID、仮パスワードを郵送します。
- ➡ 会員ログインサイト https://fricomya.uss-ss.net/auth/login にアクセスし

| <i>リコミ~ア(Fricomy®)はUSSグルー:</i><br>。TOPページ<br>。会員サイト                                   | ブが提供する振込代行サービスです                |                                                        |
|---------------------------------------------------------------------------------------|---------------------------------|--------------------------------------------------------|
|                                                                                       | Presented by USS-SS<br>Fricomy@ | フリコミ〜ア<br>紹介ページン<br>アリコミ〜ア<br>を利用中社会                   |
|                                                                                       | 会員様サイト                          | 他サービスのご案内                                              |
|                                                                                       | 契約者ID                           | Just & Timely Credit                                   |
|                                                                                       | LoginLD / スワード                  | Mail Transport Service                                 |
|                                                                                       | Login                           | 関連サービスのご案内                                             |
|                                                                                       | ●ログインにお困りのお客様は、こちら              | JNB JUST DIRECT                                        |
| USS before<br>す101-047<br>実に置くれ国区内特田二丁目去書ーミ大手町MSビル1F<br>1110-9276-7500 FAX0-3276-7501 |                                 | お問い合わせ、ご相談窓口<br>TEL 03-3276-7500<br>気性時間。(200,380,056) |

まずはご利用規約画面をお読み頂いてから<mark>了承ボタンをクリック</mark>してください。

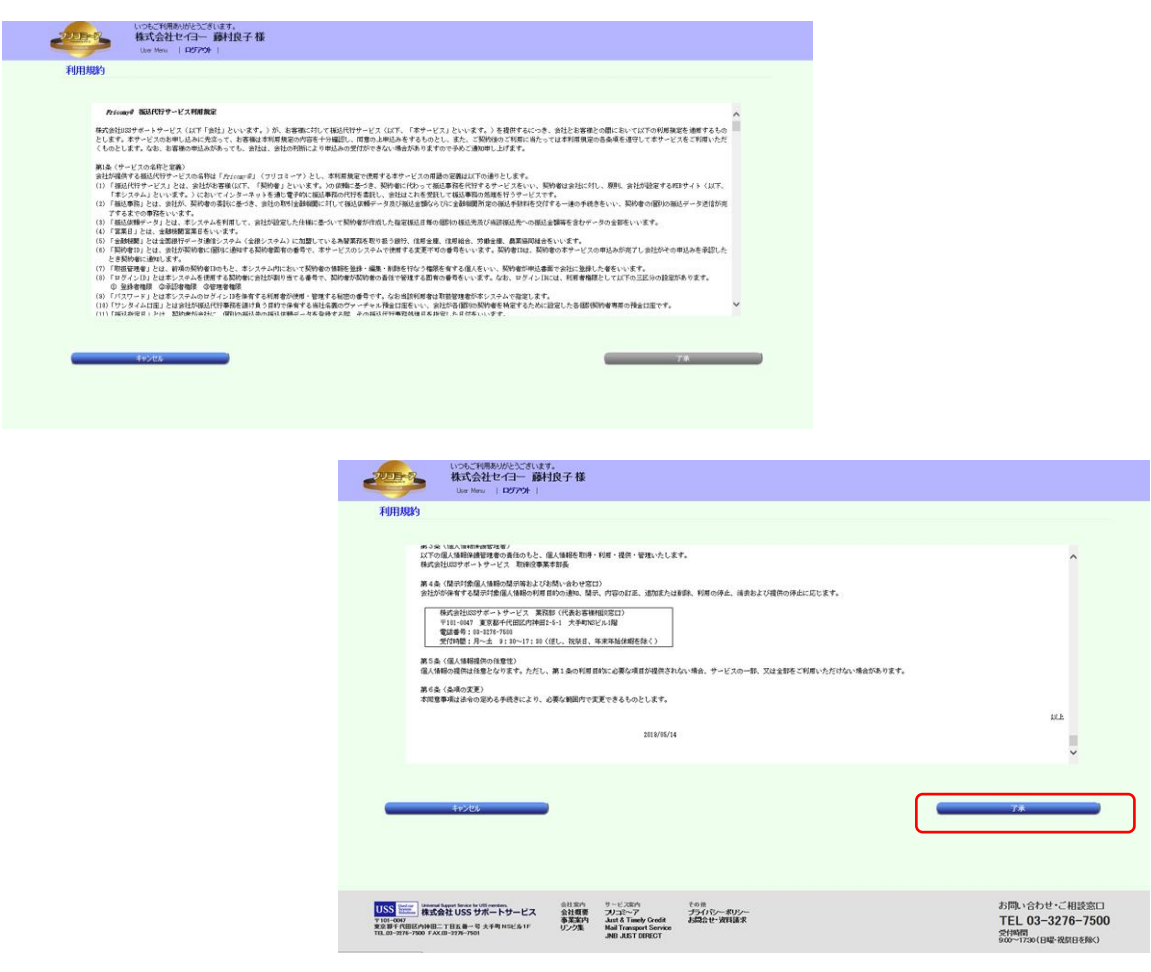

⇒仮パスワードを、ご自身の固有のパスワードに変更入力して確認ボタンをクリック。

| LoginiD *                      | 半角焼影の交半以上の交半以下で入力してくため、                                                                            |
|--------------------------------|----------------------------------------------------------------------------------------------------|
| 取扱者名 *                         | 全角のなまいかで入力してくため、                                                                                   |
| メールアドレス *                      | 年角度数 roty 字以下で入力して欠あ。<br>他の取扱者 で使用していらルー がゲレスは登録できません<br>確認のため再入力<br>(yamada@s-ip.co.jp            |
| アクセス権限                         | 数時番に与える標準を連約してた点い(意思重視句)<br>図 登録者研算: #扱込テレンクの登録者項<br>図 承認者研想: #扱ンテーシのの発習権限<br>図 管理者相思: 半会員 情報の編集権限 |
| ログインパスワード<br>※ パスワードを変更してください。 | レログインパスワードの変更を行なう<br>キ病素素がまずおよりな学ぶ下で入力していたが、<br>確認のため再入力                                           |
| ┃他の取扱者と共通な設定                   |                                                                                                    |
| 承認用バスワード                       | □ #認用パスワードの変更を行なう<br>半角角素は本単上30次本以下で入力してに含い<br>確認のため再入力                                            |
| 管理者用パスワード                      | □ <b>管理者用バスワードの変更を行なう</b><br>半検索者はな学科上がな学科下で入力してくたはい<br>確認のため再入力                                   |

| フリ | コミー | -アのお申込みと、 | 会員ご利用画面についての | ご案内 |
|----|-----|-----------|--------------|-----|
|----|-----|-----------|--------------|-----|

|                                | Administrative Sectors                                                                                     | * 2/RWB                      |
|--------------------------------|----------------------------------------------------------------------------------------------------|------------------------------|
| LoginiD ·                      |                                                                                                    |                              |
| 取扱者名 *                         | 金角をの文字目的で入力してくたれ、                                                                                          |                              |
| メールアドレス •                      | 将無意かけた学科学で入れしていない。<br>他の意識者で使用しているメームアゲースは登録できません                                                          | 確認の7cの再入力<br>yamada@s-p.co.p |
| アクセス補限                         | 和原本に与える場所も進めしてたたい(現象選択年)<br>12 登録者増設(本語込充口屋・観込子 一夕の登録構設)<br>12 承認者兼理(新一部込子一中の承認権限)<br>22 管理者増設(本会員情報の編集権)) |                              |
| ロダインパスワード<br>※ パスワードを変更してください。 | プロヴィンパスワードの変更を行なう<br>半角異素はマキムコはマキル下で入力してくたみ。                                                               | 確認のため再入力                     |
| 他の取扱者と共通な設定                    |                                                                                                    |                              |
| 承認用パスワード                       | ○承証用:(スワードの定要を行なう<br>+角糸巻い支車は2:5支車はで入力して(力化)<br>・・・・・・・・・・・・・・・・・・・・・・・・・・・・・・・・・・・・                       | 確認Dたの再入力<br>*******          |
| 管理者用バスワード                      | 図管理者用(12.5-ドの変更を行なる<br>4角用目標率により12字単下で入力にでなかい                                                              | 崔辺の7-の再入力<br>******          |

確認変更内容が表示されますので**登録ボタンをクリック。** 

| E.                    | - 65                                                                                                    |
|-----------------------|----------------------------------------------------------------------------------------------------|
| LoginiD ▲             | 50166                                                                                                    |
| 收报者名 *                |                                                                                                    |
| メールアドレス *             | yemeds@s="p.co.jp                                                                                                    |
| <<br>アクセス補助           | 20日前非洲市市市市市市市市市市市市市市市市市市市市市市市市市市市市市市市市市市市市                                                                                                    |
| ■<br>ログインパスワード        | ■ロラインパスワードの決測を行かう<br>●●●●●●●●●                                                                                                    |
| 他の取扱者と共通な設定           |                                                                                                    |
| 承認用バスワード              | ☑ 承投用/以为一下の質更能行なう ●●●●●●●●                                                                                                    |
| 管理者用パスワード             | 留着理告用パスワードの発売を行なら     ●     ●     ●     ●     ●     ●     ●     ●     ●     ●     ●     ●     ●     ●     ●     ●     ●     ●     ●     ●     ●     ●     ●     ●     ●     ●     ●     ●     ●     ●     ●     ●     ●     ●     ●     ●     ●     ●     ●     ●     ●     ●     ●     ●     ●     ●     ●     ●     ●     ●     ●     ●     ●     ●     ●     ●     ●     ●     ●     ●     ●     ●     ●     ●     ●     ●     ●     ●     ●     ●     ●     ●     ●     ●     ●     ●     ●     ●     ●     ●     ●     ●     ●     ●     ●     ●     ●     ●     ●     ●     ●     ●     ●     ●     ●     ●     ●     ●     ●     ●     ●     ●     ●     ●     ●     ●     ●     ●     ●     ●     ●     ●     ●     ●     ●     ●     ●     ●     ●     ●     ●     ●     ●     ●     ●     ●     ●     ●     ●     ●     ●     ●     ●     ●     ●     ●     ●     ●     ●     ●     ●     ●     ●     ●     ●     ●     ●     ●     ●     ●     ●     ●     ●     ●     ●     ●     ●     ●     ●     ●     ●     ●     ●     ●     ●     ●     ●     ●     ●     ●     ●     ●     ●     ●     ●     ●     ●     ●     ●     ●     ●     ●     ●     ●     ●     ●     ●     ●     ●     ●     ●     ●     ●     ●     ●     ●     ●     ●     ●     ●     ●     ●     ●     ●     ●     ●     ●     ●     ●     ●     ●     ●     ●     ●     ●     ●     ●     ●     ●     ●     ●     ●     ●     ●     ●     ●     ●     ●     ●     ●     ●     ●     ●     ●     ●     ●     ●     ●     ●     ●     ●     ●     ●     ●     ●     ●     ●     ●     ●     ●     ●     ●     ●     ●     ●     ●     ●     ●     ●     ●     ●     ●     ●     ●     ●     ●     ●     ●     ●     ●     ●     ●     ●     ●     ●     ●     ●     ●     ●     ●     ●     ●     ●     ●     ●     ●     ●     ●     ●     ●     ●     ●     ●     ●     ●     ●     ●     ●     ●     ●     ●     ●     ●     ●     ●     ●     ●     ●     ●     ●     ●     ●     ●     ●     ●     ●     ●     ●     ●     ●     ●     ●     ●     ●     ●     ●     ●     ●     ●     ●     ●     ●     ●     ●     ●     ● |
| 上記内容で更新を行なう場合には[登録]、第 | 1度後正を行なう場合には1戻る300ボタンを押してください。                                                                                                    |
| 5                     | 812                                                                                                    |
|                       | -                                                                                                    |

これでパスワード等変更処理が完了となり、いよいよご利用画面に入ります。

会員画面 TOP に遷移します。

| 直近の承認            | 斉振込データ   |           | ń     | 貴終確認日時: 2019 | 9-04-26 16:25 | 1)                      | 振荡生車前啓録                   | (5)      | 銀行った「昭今            |  |
|------------------|----------|-----------|-------|--------------|---------------|-------------------------|---------------------------|----------|--------------------|--|
| 辰込指定日            |          |           |       |              |               |                         | (新規登録·変更·削除)              | (現行つ     | 99811-1 172825<br> |  |
| 辰込件数             |          |           |       |              | 件[明細]         | お振込                     | 柏は事前にご登録いただくと便利です         |          | 107 Madato Theory  |  |
| <b>ク 雨かったん</b> が |          | 必要資金総額    |       |              | H۳.           |                         |                           |          |                    |  |
| 心无'4 其主殺         | 589      | 超過金       |       |              | 0円 🧗          | <u>)</u>                | 3                         | <u> </u> |                    |  |
| <<注意事項           | >>       |           |       |              | 4             | Ð                       | 振込データ<br>(照会・新規登録・変更・削除)  |          | 会員情報<br>(照会·変更·削除) |  |
| データ状況            |          |           | Á     | 聂終確認日時: 201≶ | 9-04-2616:25  | 振込デ                     | ータの作成・確認を実施致します           |          | のご登録内容です           |  |
| 国1+60 21+<br>振込日 | ステータス    | 必要資金総額    | 承認済みま | 承認 振込成功      | 振込失敗          | 3                       | 3                         |          |                    |  |
| 19-04-25         | 処理済 全て成功 | 867,265 円 | 5 件   | 0件 5件        | 0 件           | 5                       | 振入データ承認                   |          |                    |  |
|                  |          |           |       |              |               | 振込デ                     | ータの承認処理を実施致します            |          |                    |  |
|                  |          |           |       |              |               | $\overline{\mathbf{n}}$ | 3                         |          |                    |  |
|                  |          |           |       |              | Y V           | シ                       | ご利用腐歴<br>(振込結果の確認、過去分の確認) |          |                    |  |
|                  |          |           |       |              |               | 振込結                     | 果の確認や、過去分の確認が可能です         |          |                    |  |
|                  |          |           |       |              | l             |                         |                           |          |                    |  |
|                  |          |           |       |              |               |                         |                           |          |                    |  |
|                  |          |           |       |              |               |                         |                           |          |                    |  |
|                  |          |           |       |              |               |                         |                           |          |                    |  |

会員画面 TOP の表示内容や機能について、まず全体をご説明します(具体的な操作方法は本項 以降個別操作説明を後述しています)。 TOP 画面 (A)と®の表示内容について。

- ④ には②で作成し③で承認された振込データがある場合に限り当該内容(振込指定日、振込件数、必要資金総額、不足金もしくは超過金)が表示されます。
   また、振込件数の行の[明細]ボタンをクリックすると当該振込指定日の振込データ明細が表示され、 ボタンを押すとプリンターでプリントすることができます。
- ⑧ には②で作成された振込データ(未承認データも承認データも) <u>すべてが振込指定日</u>
   <u>ごとに表示されます</u>。
   また、振込指定日の振込処理結果も表示されます。

TOP 画面右側の①~⑥までは機能ボタンです(具体的な操作要領は本項以降にてご説明)。

- のボタンをクリックすると振込先を予め事前登録しておくことができます。
   振込の際にはそれらを呼出して振込データを作成(2)することができます。
- ② のボタンで、実際に振込をするデータを作成することができます。①で事前に登録した振込 先を呼び出して作成したり、個別入力して作成したり、過去履歴を利用して作成も可能です。 入力して登録した振込データの内容はBに反映されます。
- ③ のボタンは、<u>承認者が②で作成した振込データを承認します</u>。
   承認者が承認して初めて、当該データがAに表示され、必要総資金額が(不足額として)表示 されます(お預かりしている金額が多い場合は超過額として表示されます)。
   !! ご注意 !!
   作成された振込データは承認データとならない限り(仮に資金があっても)送金されません のでご注意ください(承認がないと振込指定日に未承認エラーとなります)。
   また、当社は承認されていない振込資金をお預かりできませんので、承認のない振込データ
   に関する入金分は返金手続きをお願いすることになります。
- ④ のボタンで過去のご利用履歴をデータとして閲覧することができます。
- ⑤ のボタンで金融機関コード・支店コードを検索することができます。振込データ作成時 にお役立てください。
- ⑥ 本サイト会員様の情報登録データです。取扱者や管理者等の改変等にご利用ください。

以上が TOP ページの表示内容と各ボタンの機能のご紹介でした。

次に、実際に各機能ボタンの具体的な操作要領について次ページ以降でご説明いたします。 ここから TOP 画面右側の機能ボタンのご利用方法をご説明します。

#### ① 振込先事前登録

ボタンをクリックすると振込先データを登録する画面になります。
 USS 会員様は、既に USS 各会場で指定されている会員様の決済口座が自動登録されています
 (但し、既に当該会場取引口座がある場合のみ、新たに口座を開設する手入力が必要です)。

| たに登録を行なう場                                                                                                    | 今には「新椒香湯」ボタン                              |                            |                          |               |                          |
|----------------------------------------------------------------------------------------------------|-------------------------------------------|----------------------------|--------------------------|---------------|--------------------------|
| and the second second s | CHARLEN CHARLENGTH NY                     | をクリックしてくださ                 | L1o                      |               |                          |
| シャノアイルによる一部                                                                                                    | 括登録を行なう場合には、「                             | CSVファイルからの<br>PPのマンキャイルからの | )一括登録」ボタンをクリックしてく        | どさい。          |                          |
| 間に橙色表示された                                                                                                    | ・INDAVを行なり場合には、一<br>振込先は、U <u>SS会場向け手</u> | 重の成当れ<br>し 座曲<br>数料が適応されます | ちゅこうををクリックししくたさい。        |               |                          |
| ecitimes.                                                                                                    | SW77                                      | 0-1595                     |                          |               |                          |
| N DAMAGE                                                                                                    | SVJ PHUN                                  | Server Coc                 |                          |               |                          |
| 辰込先登録済一覧                                                                                                    | C C C C C C C C C C C C C C C C C C C     |                            |                          |               | 最終確認日時: 2022-01-28 12:03 |
| (当件数 7件<br>金)                                                                                                    | 融機関名<br>支広久                               | 科目                         | 振込先名義人名                  | 備ぞ            | 更新日時                     |
| )09: 三井住友が<br>730: 東海支方                                                                                                    |                                           |                            | かユーエスエス グンマカイジョウ         |               | 2021-12-1411:42          |
| 09: 三井住<br>30: 東海支                                                                                                    |                                           |                            | カ)ユーエスエス サッポロカイジョウ       | USS会場(SP) 新込先 | 2020-06-03 11:17         |
| 09: 三井住<br>30: 東海支                                                                                                    |                                           |                            | カ) ユーエスエス ニイガタカイジヨウ      | USS会場(NT) 病込先 | 2020-06-03 11:17         |
| 105:三菱U<br>102:うみか                                                                                                    |                                           |                            | カ)ユーエスエス ナゴヤカイジョウ        | USS会場(NG)揭込先  | 2020-06-03 11:17         |
| 05:三菱U<br>08:大阪為                                                                                                    |                                           |                            | カ)ユーエスエス キュウシュウカイジ<br>ョウ |               | 2021-11-0415:54          |
|                                                                                                    |                                           |                            | かコーエスエス トウキョウカイジョ        | USS会場(TK) 橱込先 | 2020-06-03 11:17         |
| 105:三変し<br>152:すずが                                                                                                    |                                           |                            |                          |               |                          |

新たに振込先データを手入力で登録するには、赤枠で囲まれた新規登録をクリック

|                                                                                                    | 利用扱いがとうございます。                                   | <b>川様</b><br>  1077☆ト                                                                 |                                               | 代信手册料-取图明器                                                       |
|----------------------------------------------------------------------------------------------------|-------------------------------------------------|---------------------------------------------------------------------------------------|-----------------------------------------------|------------------------------------------------------------------|
| ホーム 3 振込データ<br>1 時方法<br>5 たえ 登録やけらうせんには、<br>5 はなのないで、単本 時に<br>1 気以ケーター<br>1 気以ケーター<br>1 気以ケーター<br>1 気以ケーター<br>1 気以ケーター<br>1 気以ケーター<br>1 気以ケーター<br>1 気以ケーター<br>1 気以ケーター<br>1 気以ケーター<br>1 気以ケーター<br>1 気いケーター<br>1 気い<br>1 気い | 「単規整線」系クルクジョンして<br>1997日 単分には、一覧の線条件<br>予約しません。 | ください。<br>(単い)前定日 など)キクリック                                                             | LTCEAU.                                       | 開好調節目時: 2005-01-01 14.47<br>20-92/3883A (回知日日 平)                 |
| USS 前式 #式会社 USS 1<br>1101-0047<br>第5回于代明区内的相二 1日左書-<br>TEL.00-1276-7500 FAX.00-3276                                                                                                    |                                                 | リービス窓内<br>フリスマーア<br>Jazt & Timely Dredit<br>Meil Trensport Service<br>PPB JUST DIRECT | <sup>その他</sup><br>プライパシー ポリシー<br>初同占 ゼー 実料 諸本 | お問い合わせ・ご相談窓口<br>TEL 03-3276-7500<br>受け時間<br>100~1210 (日曜-現別日を称く) |

赤枠「新規登録」ボタンをクリックすると以下の「事前口座登録入力欄」に進みます。赤枠

| Step1.               | 入力 Step2. 確認 Step3: 完了       |
|----------------------|------------------------------|
| ┃ 振込先口座の新規登録   入力    | * <u>&amp;</u> /988          |
| 全部機関を → 古店名 * 金融機関検索 | 「金融機関株束」が応金融機関を指定してください。     |
| 料目 •                 | 普通仏道・作音の何わかを選択してください [ 普通 ▼] |
| □座番号 *               | 半角数7文字で入力してくためい              |
| 振込先名義人 *             | 全角の全部テレ為巻40文字以下で入力してくだれい     |
| 備考                   |                              |
| キャンセル                | 補認                           |

金融機関検索ボタンで以下の画面に遷移、銀行名カタカナ入力検索するか下欄の行名検索し

| ┃ 操作方法       |                                     |
|--------------|-------------------------------------|
| 照会したい金融機関名また | こは銀行コードを入力し、「検索」ボタンをクリックしてください。     |
| 結果一覧の該当行(銀行コ | ードなど)をクリックすると、該当金融機関の支店検索ページに移動します。 |
|              |                                     |
| 金融機関検索       |                                     |
|              |                                     |
| ন্দ্র্যায় 📑 | UFJ (三井住友)) りそな ゆうちょ                |
|              |                                     |

※ 検索条件に該当する金融機関は存在しません。

長野支店

008

銀行名選択画面となりますので、行名を指定します。金融機関名を選択(クリック)の後

| 【操作方法<br>照会したい金融機関名または銀行コードを入力し、「検索」ボタンをクリックしてください。<br>結果一覧の該当行(銀行コードなど)をクリックすると、該当金融機関の支店検索ペーシフιこ移動します。 |             |  |  |  |  |  |  |  |
|----------------------------------------------------------------------------------------------------|-------------|--|--|--|--|--|--|--|
| ▲ 金融機関検索                                                                                                 |             |  |  |  |  |  |  |  |
| 三井住友     検索     クリア                                                                                      |             |  |  |  |  |  |  |  |
| みずれ 三菱UFJ 三井住友 りそな ゆうちょ                                                                                  |             |  |  |  |  |  |  |  |
|                                                                                                    |             |  |  |  |  |  |  |  |
| 銀行コード 銀行名                                                                                                | フリガナ        |  |  |  |  |  |  |  |
| 0009 三井住友銀行                                                                                              | 29472574    |  |  |  |  |  |  |  |
| 0294 三井住友信託銀行                                                                                            | ミツイスミトモシンタク |  |  |  |  |  |  |  |

支店名検索画面となって、同様に支店名をカタカナ入力(曖昧で可)検索して支店名を決定、

| ┃操作方法<br>照会したい支店<br>結果一覧の該当 | 名または支店コードを入力し、「検索」ボタンをクリックしてください。<br>3行(支店コードなど)をクリックすると、金融機関と支店がセットされます。 |                                   |  |  |  |  |  |  |  |
|-----------------------------|---------------------------------------------------------------------------|-----------------------------------|--|--|--|--|--|--|--|
| 金融機関検索/                     | ▶<br>戻る<br>「友銀行の支店検索                                                      |                                   |  |  |  |  |  |  |  |
| (ホンテン                       |                                                                           |                                   |  |  |  |  |  |  |  |
| <<<12345>                   | >> 該当侍教 564件(1/57)                                                        | << < 1 2 3 4 5 > >>               |  |  |  |  |  |  |  |
| 支店コード                       | 支店名                                                                       | フリガナ                              |  |  |  |  |  |  |  |
| 001                         | 神保町支店                                                                     | <u>୬</u> ୬ <b>ホ</b> ୭ <b>テ</b> ᢖウ |  |  |  |  |  |  |  |
| 005                         | 春日部支店                                                                     | ስスカベ                              |  |  |  |  |  |  |  |
| 006                         | 東京集中                                                                      | トウキョウシュウチュウ                       |  |  |  |  |  |  |  |
| 007                         | 新潟士店                                                                      | - /+*h                            |  |  |  |  |  |  |  |

ナガノ

元の「事前口座登録画面」に戻りますので、続いて預金科目(プルダウン)選択、口座番号 入力(半角数字7桁)、振込先名義人を全角カタカナ入力し「確認」、「登録」で1件完了です。

「事前口座登録画面」の青色ファイルマークは「CSV ファイルからの一括登録」ボタン で金融機関から取り出した CSV ファイルをこのボタンから一括で取り込むことが可能です。 手入力一件ごとが面倒なとき取込口のファイル作成要件を満たして一括取込してください。

なお、取込は一度の操作で 20 件ごとの登録としています。

振込先でータが多いときは 20 件以下に分けて入力もしくは取込をしてくださいますよう お願いします。

当社でファイル取込のお手伝いもさせていただきます、ご遠慮なくお申し付けください。

#### ② 振込データの作成

②のボタンをクリックすると振込データの作成画面となります。

| 212Berty                                                                 | いつもご利用ありがとうごさいます。<br>株式会社U<br>UserMenu   ユーザー情報・パスワード変更                 | <b>様</b><br>  ログアウト         | 代行手教科-取扱時間                                     |
|--------------------------------------------------------------------------|-------------------------------------------------------------------------|-----------------------------|------------------------------------------------|
| ホーム > 振込<br>  操作方法<br>新たに登録を行なご<br>登録内容の確認・<br>単<br>振送ゴーター第<br>※表示対象となる振 | データ<br>準合には、「新規登録」ボタンをクリックしてく<br>編集・削除されなう場合には、一覧の該当行()<br>通び一句は存在しません。 | ださい。<br>第込指定日などたクリックしてください。 | 最終確認日時:2022-01-31 17:19<br>25〜9スで飲込み<br>居無可低 ▼ |

「新規登録」のボタンをクリックすると、振込先の登録画面へ遷移します。

・「振込指定日」欄で振込日を指定します(15日先までプルダウンで選択できます)。

・「呼出」で事前登録した振込先を選択して「振込金額」を入力し、データを作成します。

| いつもご利用ありがとうございます。<br>フリコヨーダ、株式会社!                                                                                                    | 様                                                                           |                             |            |                                    |                                                                   |
|----------------------------------------------------------------------------------------------------|-----------------------------------------------------------------------------|-----------------------------|------------|------------------------------------|-------------------------------------------------------------------|
| Jser Menu   ユーザー情報・パスワード支                                                                                                    | 更   ログアウト                                                                   |                             |            |                                    | 代行手数料·取扱時間                                                        |
| ホーム、振込データ、新規作成                                                                                                    |                                                                             |                             |            |                                    |                                                                   |
| Step1.2<br>過去の履歴から一括呼出を行なう場合には、「過去履歴の再利用<br>一時保存データから呼出を行なう場合には、「一時保存からの呼出<br>依頼人が未入力の場合には、払い戻し口座の振込先名義人が自<br>※「全角の全銀テレ為替」で使用可能な文字は「ひから9、んから2<br>過去履歴の再利用 一時保存からの呼出 | しカ<br>」ボタンをクリックしてください。<br>」ボタンをクリックしてください。<br>動設定されます。<br>、アからン、記号(** ー¥,、」 | Step2 確認<br>110-/ )」です。     | 【 StepJ 完了 |                                    |                                                                   |
| 作成元7/確認 -時保存<br>振込データの新規登録 入力<br>振込第定日・[2022-02-10 (木) マ<br>タルーナ名 単標等仕入代金<br>単作 金融機関名 *<br>支店名 *                                                                    | キャンゼル<br>料目 *<br>口座番号 *                                                     | 振込先名表人 *<br>全角の全部テレあ参40次学校下 | 振込金額 *     | 振込金額合計<br>代行手数料<br>必要資金総額<br>代行手数料 | * 必须項目<br>1.000,000 円<br>530 円<br>1.000,530 円<br>全角の 型子 L為奪40文字以下 |
| 野出 検索<br>クリア の06:三妻 F・度 の25:三妻 F・度 の25:三妻 F・度 の25:三妻 F・度 の25:三妻 F・度 の25:三妻 F・ F F F F F F F F F F F F F F F F F F                                                   |                                                                             | ٦                           | 300000 円   | 円 170円                             |                                                                   |
| 呼出<br>クリア<br>クリア<br>後紫<br>0005:三妻JFJ県<br>082:すずかぜま                                                                                                    |                                                                             |                             | 500000 円   | 円<br>170円                          |                                                                   |
| 呼出<br>使素<br>クリア<br>218: 数町支店                                                                                                    |                                                                             |                             | 200000 円   | 円<br>190円                          |                                                                   |
| 野出<br>クリア<br>様素                                                                                                    | 普通 ✓                                                                        |                             | 円          | 四日<br>四日<br>四日                     |                                                                   |

・「検索」ボタンで金融機関を検索し、科目選択して口座番号・振込名義人・振込金額を 順次、直接手入力して振込データを作成することもできます。

・「グループ名」は振込先を仕訳するのに適当な名前を適宜作成します(ブランクでも可)。

・「振込金額合計」「代行手数料」「必要資金総額」は入力の都度、順次加算し表示されます。

・入力終了したら「作成完了/確認」ボタンで確認→「登録」で振込データ作成登録完了です。
 この作業で登録されたデータは TOP 画面®欄に表示され、 @欄には承認手続きを経ないと
 表示されません)。なお、「一時保存」は作成途中の振込みデータを保存し、「一時保存からの
 呼出」で作業復帰できます。

・振込手数料負担について
 デフォルトでは振込手数料は当方負担として表示され、計算されます。
 先方負担の場合は、先方負担の□欄内に先様が負担する金額を入力してください。
 (先方負担として記載された金額が振込み金額から自動的に差し引かれて送金されます)。

・定例先への振込みについて
 定例的に繰り返しお振込みがある先様の場合は、過去履歴の再利用で振込金額だけ入力
 変更してご利用頂くのが便利です。

③ 振込データの承認

TOP 画面 ④欄には直近振込指定日の承認済データのみが表示されます。

<sup>®</sup>欄には振込データが振込指定日毎に表示されます。

「振込データ承認」は承認権限者が③ボタンをクリック」

| 705B-12                      | つれご利用おけおいろ           | ごえいます。       |        | 样            |              |                           | /                                       |
|------------------------------|----------------------|--------------|--------|--------------|--------------|---------------------------|-----------------------------------------|
|                              | Uper Menu   그        | ザー価格・パス!     | 7-ド実更  | ログアウト        |              |                           | (527-5-8784-7080-468)                   |
| ホーム                          |                      |              |        |              |              |                           |                                         |
| ■直近の承認済振込                    | データ                  |              |        | 最終確認日時: 2022 | -01-31 22:56 | 振込先惠前登録                   | 銀行コード蝦会                                 |
| 振込指定日                        |                      |              |        |              |              | (新規登録·変更·削除)              | 1月1日日 1日日日日日日日日日日日日日日日日日日日日日日日日日日日日日日日日 |
| 振込件数                         |                      |              |        |              | 件[明細]        | お扱う入れは事前にご登録いただくと使利です     | 100 - 1 07 - 16 C 7                     |
| 点要な資金総額                      |                      | 必要資金総額       |        |              | 円            |                           | Ч]                                      |
| 光·英·3 月生4689                 |                      | 超過金          |        |              | 0円           |                           |                                         |
| <<注意事項>><br>※ 代行手数料及び現       | 双振時間については、           | 55をご確認1      | iau.   |              |              | 振込データ<br>(照会・新規登録・変更・肖除)  | 会員情報<br>(照会·変更·削除)                      |
| <<代行手数料改定の<br>※ 2021年10月1日より | あ知らせ>><br>大幅値下げしました。 | ~詳細はこちら      |        |              |              | 振込データの作成・確認を実施致します        | お客様のご登録内容です                             |
| 入金先口座                        |                      |              |        |              |              |                           |                                         |
| 全體開始<br>支店名                  | 8                    | - 料目<br>口座番号 |        | 振込先名義人名      |              | 振びデータ承認                   |                                         |
| 0033: PayPay銀行<br>706: ケヤキ支店 | e e                  | iiii         | ユーエスエス | フリコミーア       |              | (据达承認)                    |                                         |
|                              |                      |              |        |              |              | 振込データの単認処理を実施致します         |                                         |
| データ状況                        |                      |              |        | 最終確認日時: 2022 | -01-31 22:56 |                           |                                         |
| 振込日 ステー                      | タス 必要資金              | 總額 承諾        | を済み 未済 | 和認 振込成功      | 振込失敗         |                           |                                         |
| 2022-02-10                   |                      | 0円           | 0 14   | 3 1年 0 1年    | 0 14         | ご利用限歴<br>(振込結果の確認、過去分の確認) |                                         |
|                              |                      |              |        |              |              | 撮込結果の確認や、過去分の確認が可能です      |                                         |
|                              |                      |              |        |              |              |                           |                                         |

承認対象の振込データが指定日毎、グループ名毎に表示されますので当該行をクリック

| いつ<br>株:<br>Us                | いったご利用ありがとうごさいます。<br>株式会社USSサポートサービス 志田勝利様<br>User Menu   ユーザー協称・パワード実更   ログアウト   代行手続料・取取時間 |       |       |            |                |                                              |  |  |  |  |
|-------------------------------|----------------------------------------------------------------------------------------------|-------|-------|------------|----------------|----------------------------------------------|--|--|--|--|
| ホーム > 振込データ承認                 |                                                                                              |       |       |            |                |                                              |  |  |  |  |
| 振込の送信は、振込データ<br>振込データの確認・承認・ま | 振込の送信は、振込データを承認する必要があります。<br>振込データの確認・承認・差戻しを行なう場合には、振込データ一覧の該当行(振込指定日など)をクリックしてください。        |       |       |            |                |                                              |  |  |  |  |
| 振込データ一覧     該当件数 1件           |                                                                                              |       |       |            |                | 最終確認日時: 2022-01-31 23:07<br>ステータスで叙込み 承認対象 🗸 |  |  |  |  |
| 振込指定日                         | グループ名                                                                                        | ステータス | 振込口座数 | 振込総金額      | 先方負担<br>代行手 教科 | 更新日時                                         |  |  |  |  |
| 2022/02/10                    | 車輛等仕入代金                                                                                      | 未承認 🔺 | 3     | 1,000,000円 | 0円<br>530円     | 2022-01-31 22:56                             |  |  |  |  |

明細が表示されるので、正しければ承認権限者が承認 PW を入力して承認・登録します。

|                           |                 | Step1      | . እታ | Step2. 確認 |         | Step3. 完了     |        |              |   |
|---------------------------|-----------------|------------|------|-----------|---------|---------------|--------|--------------|---|
| ┃振込データ┃♪                  | <b>()</b>       |            |      |           |         |               |        |              |   |
| 振込指定日 2                   | 2022/02/10      |            |      |           |         |               | 振込金額合計 | 1,000,0001   | 9 |
| グループ名 3                   | <b>车朝等</b> 仕入代金 |            |      |           |         |               | 代行手数料  | 5901         | 9 |
| ステータス                     | 未承認             |            |      |           |         |               | 必要資金総額 | 1,000,530    | 8 |
| 該当件款 3件                   |                 |            |      |           |         |               |        |              |   |
| 金融機構<br>支店名               | 88<br>8         | 科目<br>口座番号 |      | 振込先名義人    | 振込金額    | 先方負担<br>代行手数料 |        | 依賴人          |   |
| 0005:三菱UFJ銀<br>862:すずかぜ支  | 肟店              |            |      |           | 500,000 | 円 120円        | カ)ユーエ  | スエスサポート サービス |   |
| 0005:三菱UFJ銀<br>802:うみかぜ支( | 行居              |            |      |           | 300,000 | 円 170円        | 力)ユーエ  | スエスサポート サービス |   |
| 0009:三井住友銀<br>218:麹町支店    | 行               |            |      |           | 200,000 | 円 190円        | カ) ユーエ | スエスサポート サービス |   |
|                           |                 |            |      |           | /       |               |        |              | 7 |
| コメント                      |                 |            |      |           |         |               |        |              |   |
| 承認用バスワード                  |                 |            |      |           |         |               |        |              |   |
|                           |                 |            |      |           |         |               |        |              |   |
|                           | キャンセル           |            |      |           | -       | ≅U            |        | 禾辺           |   |
|                           |                 |            |      |           |         |               |        |              |   |

データに間違い等ある場合は差戻しボタンで差戻します(⇒差戻し・承認 PW・登録)。 差し戻されたデータは②の「振込データ」に戻り、担当者で訂正もしくは削除が可能です。 承認した振込データの表示と振込資金の付替

TOP 画面 A ①欄に直近の振込指定日の承認データと必要資金総額が表示されます。

 欄には、直近で処理された過去データと現在登録済みの振込データ・承認 データが表示されます。

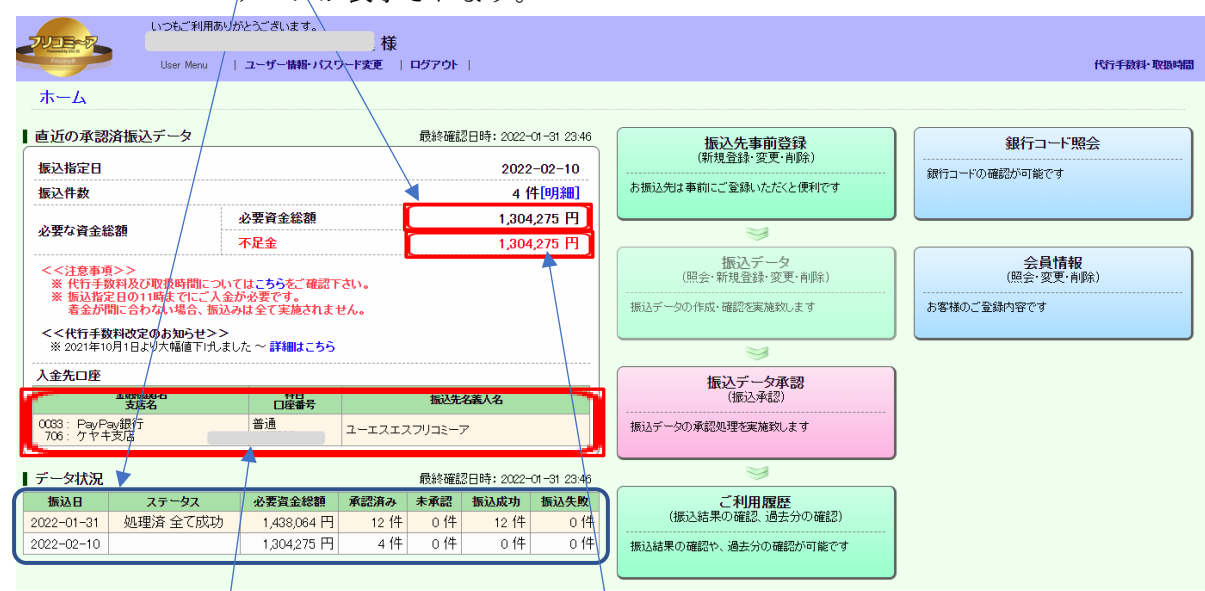

必要総資金額に対してお預かりしている資金の過・不足が表示されますので、不足資金額を 指定されている「入金先口座」へ資金付替(取引銀行から振込)してください。

(なお、資金付替は、安全のため、振込指定日前日までに措置を完了してください。) 資金付替(入金)が確認取れた時点で不足金は「0」になります、必ず振込指定日の朝に確認 をお願いします。

「明細」ボタンをクリックすると総額の明細がグループ毎に表示されます。また、表示され た表の右上に 🗃 ボタンがあり、プリントする場合にこのボタンを押して印刷してください。

- ④ ご利用履歴の確認
   過去のフリコミーアのご利用履歴が振込指定日・グループ名毎に表示されます。
   また、振込みデータ作成時にこれらのデータを再利用し、金額のみ変更入力してて振込データを作成できます。
- ⑤ 銀行コードの検索ができます(但し、一ケ月毎の改訂なので更新に多少のズレは生じます)。
- ⑥ <u>会員情報の確認もしくは変更</u>のための機能がございます。

以上、ご利用ガイドとしてご利用ください。

また、不明な箇所がございましたらどうぞご遠慮なくご照会くださいますようお願いします。 なお、随時機能は改訂し利便性向上に努めて参りますので忌憚のないご意見もお聞かせくださ いますようお願い申し上げます。

USS サポートサービス 03-3276-7500 フリコミーア係

志田・川上・村川・高尾まで